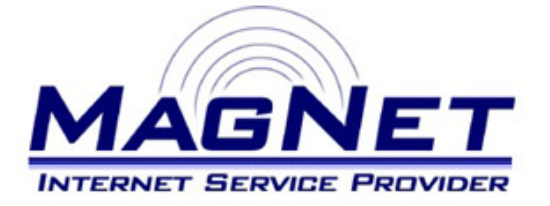

Miloša Obrenovića 189 V sprat hotela Obrenovac Tel: 011/ 8722-443 www.magnetplus.net

# Podešavanje IP adrese za MagNet ISP konekciju – Windows XP

## Korak 1

Otvorite "Start" meni klikom na dugme u donjem levom ćošku ekrana, izaberite "Control Panel", pa zatim stavku "Network Connections". Kliknite <u>desnim</u> tasterom miša na "Local Area Connection" (kod Vas može pisati i još neki broj u nastavku) i odaberite stavku "Properties".

### Korak 2

Uključite obe stavke pri dnu prozora. Time ste omogućili sistem obaveštavanja o Vašoj budućoj konekciji.

Zatim obeležite stavku "Internet Protocol (TCP/IP)" i kliknite na dugme "Properties".

| General Advanced                                                                                                    |  |  |
|----------------------------------------------------------------------------------------------------|--|--|
| Connect using:                                                                                                    |  |  |
| Realtek PCIe GBE Family Controller <u>C</u> onfigure                                                                                                    |  |  |
| This connection uses the following items:                                                                                                    |  |  |
| 🗹 📮 QoS Packet Scheduler 📃                                                                                                    |  |  |
| Chrik-Layer Topology Discovery Responder      Tinternet Protocol (TCP/IP)                                                                                                    |  |  |
|                                                                                                    |  |  |
| I <u>n</u> stall <u>U</u> ninstall P <u>r</u> operties                                                                                                    |  |  |
| Description                                                                                                    |  |  |
| Transmission Control Protocol/Internet Protocol. The default<br>wide area network protocol that provides communication<br>across diverse interconnected networks.                                                                                                    |  |  |
| across diverse interconnected networks.                                                                                                    |  |  |
| across diverse interconnected networks.  Show icon in notification area when connected  Notify me when this connection has limited or no connectivity                                                                                                    |  |  |
| across diverse interconnected networks.           Image: Show icon in notification area when connected         Image: Show icon in notification area when connected           Image: Notify me when this connection has limited or no connectivity         Image: Show icon icon icon icon icon icon icon icon |  |  |

### Korak 3

Podesite parametre na sledeći način:
Use the fallowing IP address
Unesite brojeve koje ste dobili po otvaranju naloga (na primer 10.113.220.3)

#### • Subnet mask Unesite 255.255.255.0

Default gateway

Unesite iste brojeve kao za "**Use the fallowing IP adress**", s tim da brojeve posle treće tačke zamenite sa jedinicom (.1).

Ostale stavke ostavite isključene (pogledajte sliku...).

| Internet Protocol (TCP/IP) Proper                                                                                                    | ties 🤶 🔀            |  |
|----------------------------------------------------------------------------------------------------|---------------------|--|
| General                                                                                                    |                     |  |
| You can get IP settings assigned automatically if your network supports<br>this capability. Otherwise, you need to ask your network administrator for<br>the appropriate IP settings. |                     |  |
| O Dbtain an IP address automatically                                                                                                    |                     |  |
| _                                                                                                    |                     |  |
| IP address:                                                                                                    | 10 . 113 . 220 . 3  |  |
| S <u>u</u> bnet mask:                                                                                                    | 255 . 255 . 255 . 0 |  |
| Default gateway:                                                                                                    | 10 . 113 . 220 . 1  |  |
| C Obtain DNS server address automatically                                                                                                    |                     |  |
| ┌─ ⓒ Use the following DNS server                                                                                                    | addresses:          |  |
| Preferred DNS server:                                                                                                    | · · ·               |  |
| <u>A</u> lternate DNS server:                                                                                                    | · · ·               |  |
| Advanced                                                                                                    |                     |  |
| OK Cancel                                                                                                    |                     |  |